## **Drugs with Special Requirements:** Using the Look-up Tool

## Follow the steps below to find drugs with special requirement benefits for each type of coverage and submit online preauthorization requests.

- 1. Open Drugs with Special Requirements look-up tool.
- 2. Select the drug list relevant to your patient's coverage. For more information about these coverage types, access these links.

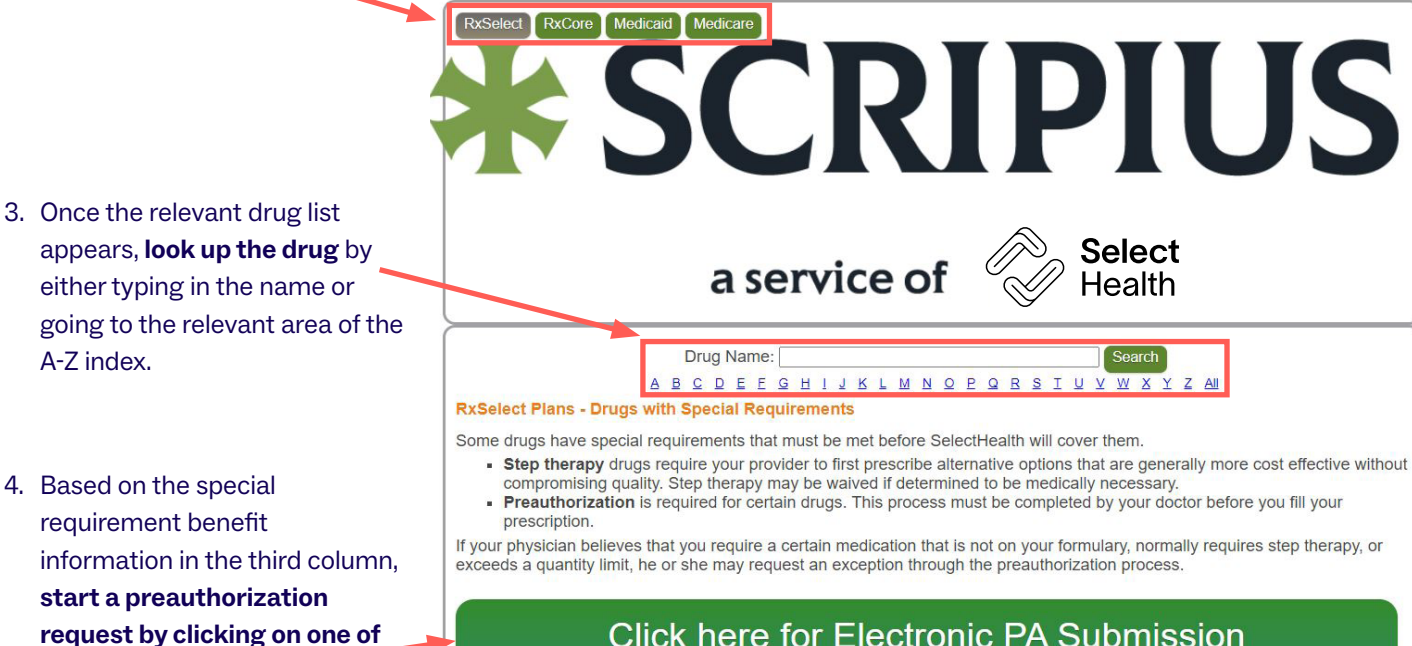

## Click here for Electronic PA Submission

| Brans Name  | Generic Name                               | Special RequirementBenefit | Electronic PA<br>Submission Form | PDF Link | Last Updated |
|-------------|--------------------------------------------|----------------------------|----------------------------------|----------|--------------|
| ABECMA      | IDECABTAGENE VICLEUCEL                     | Preauthorization           | Start PA                         |          | 07/01/2023   |
| ABIRATERONE | ABIRATERONE ACETATE                        | Preauthorization           | Start PA                         |          | 11/12/2021   |
| ABRAXANE    | PACLITAXEL PROTEIN-BOUND,<br>ALBUMIN HUMAN | Preauthorization           | Start PA                         |          | 07/01/2023   |
| ABSORICA    | ISOTRETINOIN                               | Preauthorization           | Start PA                         |          | 11/18/2021   |

Questions? Please contact Pharmacy Services at 800-442-3129.

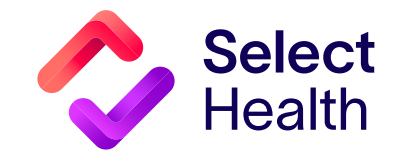

these 2 links.

## FORMULARY INFORMATION

- RxSelect—Traditional, larger drug list with 5 tiers of coverage
- RxCore—A more costeffective drug list with 5 coverage tiers
- <u>Medicaid</u>—Drug list for members with Select Health Community Care<sup>®</sup> managed Medicaid coverage
- <u>Medicare</u>— Drug list for members with Select Health Advantage® (Medicare Advantage) coverage